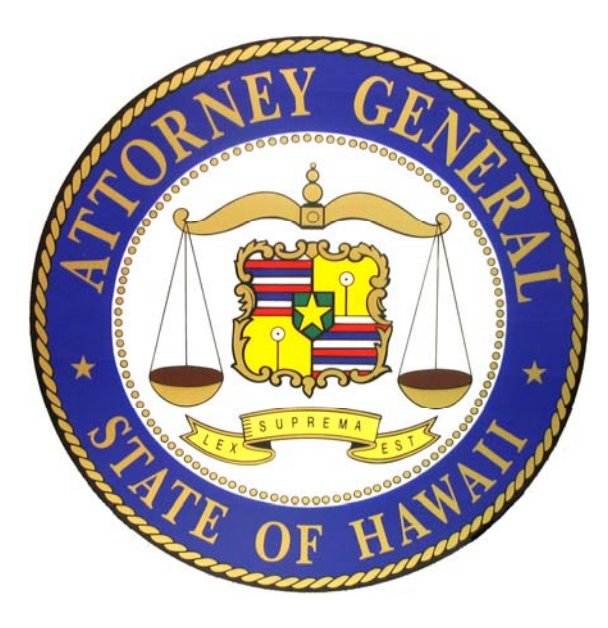

# Hawaii Charity Registration Guide

1

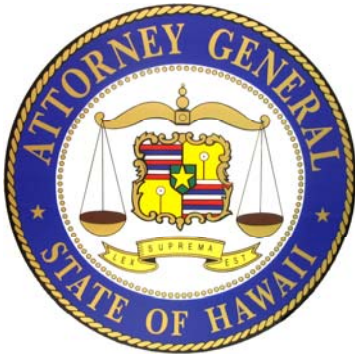

# **The Registration Process**

>Organizations complete a Registration only once.

>There is no fee to submit a Registration.

>Obtain a login for the organization and add users to the account.

**Complete the on-line Registration form.** 

≻1 officer or authorized agent of the organization must authenticate (electronically sign) the Registration to complete and submit it to the Hawaii Attorney General's office.

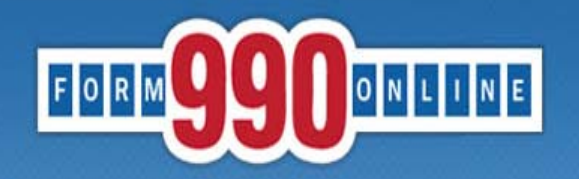

NATIONAL CENTER FOR at CHARITABLE STATISTICS the Institute

#### e-file and print your Form 990 and state registration forms

A simple way for nonprofit organizations to prepare & file tax returns

# To get started and obtain a login, go to: Http://Efile.form990.org and click the "Register" button.

- Error checking
- · Dedicated support staff
- Tips & instructions embedded within forms
- Convert returns into PDFs for easy printing & sharing
- Internet Explorer & Firefox compatible (details)

#### News

 March 17, 2014: The Tax Year 2013 Form 990, 990-EZ and Form 8868 (request for

- 990-EZ -- requirements
- 990-N -- use epostcard.form990.org
- 8868 extension request -- requirements
- State forms -- <u>Hawaii</u>, <u>Michigan</u> & <u>New York</u> available now. More <u>coming soon</u>!

#### Pricing

- FREE for organizations with less than \$100,000 in gross receipts
- Starting at \$35 for larger organizations. Fee schedule (Updated 4/17/2012)

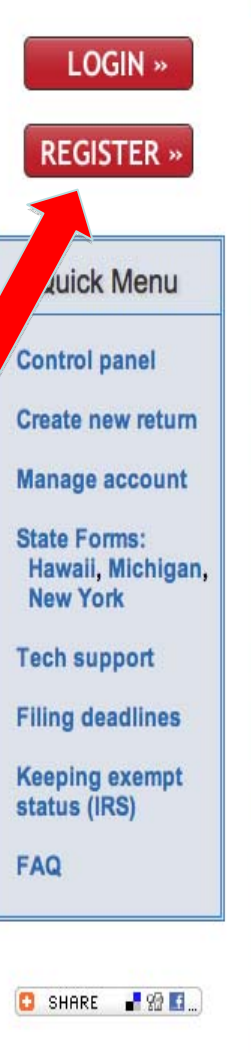

**Request Login ID** 

NOTICE: Small organizations, with gross receipts of less than \$50,000 for tax year 2010, may be eligible to file the Form 990-N (e-Postcard). Please click this link to access the Form 990-N website: epostcard.form990.org.

This page allows you to request a Login ID and password for the **990 Online** nonprofit e-filing system. Your Login ID and password allow you to enter and electronically file IRS Form 990, 990-EZ and/or Form 8868 (Application for Extension of Time to File an Exempt Organization Return) using the **990 Online** system. You can also enter and file State Charity Registration Forms (for participating States) using the Online State Registration System.

Nonprofit Organizations: The system will automatically generate your Login ID based on the EIN of your organization. The login ID will be your EIN (without the dash) plus '01'. For example, if the EIN for your organization is 12-3456789, then your Login ID will be 12345678901. Once you have created and activated the first Login ID for your organization, you can create additional Login IDs for other people in your organization. The additional Login IDs will have the same format, but will end in '02', 03, etc.

Paid Tax Preparers: The system will ask you to enter a unique Login ID. As a paid preparer you only need to request one Login ID. Your one Login ID allows you to enter, transmit, and efile IRS and State forms on behalf of multiple nonprofit organizations.

Once you have completed the Login ID Request process, the system will send you an email containing an activation link. You must click on the link in the email to activate (and use) your Login ID.

Please click the 'Next' button to continue ....

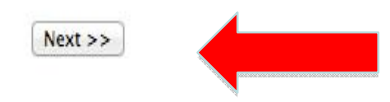

Questions or problems regarding this web site shoul Concerned about your privacy? Please view our priv This website is best viewed with Microsoft Internet E Copyright © 1999 - 2014 the NCCS/NASCO E-Filing Last modified: April 25, 2014.

Please read the "Nonprofit and Paid Preparer Login ID explanation" on the Tech Support page of the efile site to determine which type of login you need to create, then click "Next."

4

|                                                                                                    |                              | e-file and print                                                      | Employees of the Charity:<br>• Must have a Nonprofit log<br>create a paid preparer Logi                                                              | gin ID. Do NOT<br>n ID.                                     |
|----------------------------------------------------------------------------------------------------|------------------------------|-----------------------------------------------------------------------|----------------------------------------------------------------------------------------------------|-------------------------------------------------------------|
| Please select the type of Log<br>Login ID Type:<br>Organization EIN:<br>How did you hear about us? | Requesting (Nor<br>Nonprofit | st Login ID - Step 1<br>profit or Paid Tax Prepar<br>k Cancel Next >> | <ul> <li>If a Primary Contact account<br/>exists, contact that person<br/>new Login ID. If they are not<br/>the organization contact Term</li> </ul> | unt already<br>to create a<br>o longer with<br>ech Support. |

Questions or problems regarding this web site should be directed to <u>Tech Support</u>.

| FORM 990 ONL                    | INE<br>e-file and print                              | Third Party Fliers:<br>• Must have a Paid Preparer Login ID. |
|---------------------------------|------------------------------------------------------|--------------------------------------------------------------|
|                                 |                                                      | <ul> <li>May have a Nonprofit Login ID if the</li> </ul>     |
|                                 | Request Login ID - Step 1                            | Charity approves, but only as the                            |
| Please select the type of Login | ID you are requesting (Nonprofit or Paid Tax Prepare | r Primary Contact to add new Login IDs.                      |
| Login ID Type:                  | Paid Preparer                                        | They must NOT have the ability to sign.                      |
| How did you hear about us?      |                                                      |                                                              |
|                                 | << Back Cancel Next >>                               |                                                              |

Questions or problems reporting this web site should be directed to Tech Support

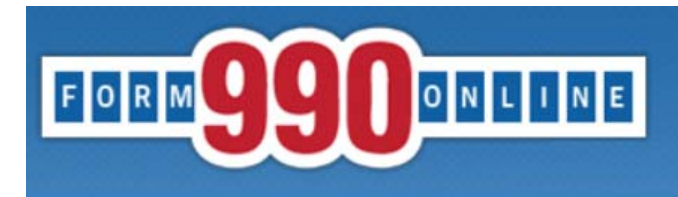

#### Request Login ID - Step 2

<< Back Cancel Next >>

#### Please enter the following information and then click the 'Next' button. (All Fields are required)

| Login ID Type:                          | Nonprofit                      |                                                                                                |
|-----------------------------------------|--------------------------------|------------------------------------------------------------------------------------------------|
| Login ID:                               | 11900210501                    | Each officer or employee of the                                                                |
| Password:                               | (?)                            | organization must have their                                                                   |
| Verify Password:                        |                                | own Login ID to complete and                                                                   |
| First Name:                             | ?                              | Own Login ID to complete and                                                                   |
| Last Name:                              | ?                              | authenticate the Registration                                                                  |
| Position:                               | 0                              | and Annual Reports.                                                                            |
| Email Address:                          | ⑦                              |                                                                                                |
| Verify Email Address:                   |                                | The empiled dress must be personal to                                                          |
| Daytime Phone:                          | 0                              | the upper and one only they can access                                                         |
| Organization Name:                      | 0                              | the user and one only they can access.                                                         |
| Organization Address:                   | (?)                            | <b>DO NOT</b> use a generic email address                                                      |
| Organization<br>City/State/Zip:         | Please                         | Select State  or the email address of another person, including a third party paid preparer's. |
| Are you authorized to sign State forms? | your organization's IRS and/or |                                                                                                |
|                                         | << Back                        | Cancel Next >>                                                                                 |

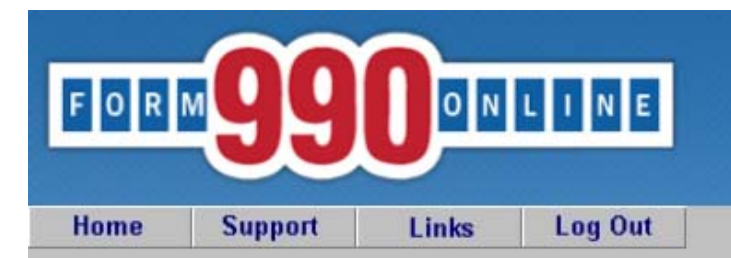

NATIONAL CENTER FOR at CHARITABLE STATISTICS the Institute

#### e-file and print your Form 990 and state registration forms

#### **Control Panel**

NOTICE: 8/28/2014 9:40 am (eastern): The maintenance is complete. You may access the system now.

Recent versions of Firefox have problems viewing some PDF files (including ours). Click here for details

You can use our system to electronically file both your IRS Form 990/990-EZ and your NY CHAR500. Details

#### Hawaii Tax & Charities

Create a New Filing

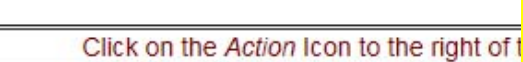

#### **Quick Menu**

Manage User Accounts Technical Support FAQ Participating States E-Filing Steps Requirements and Tips Filing Deadlines Nonprofit Login IDs: The first account created will be the Primary Contact. Only the Primary Contact and Tech Support can create new Login IDs. If the Primary Contact account cannot be accessed, contact Tech Support to transfer the status.

To create a new Login ID go to the "Manage User Accounts" link. When creating the account, <u>DO NOT</u> use a generic email address or another person's email address, including a third party paid preparer's.

The new user must activate their account before they can complete and sign filings.

7

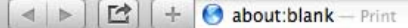

C Reader

From: "efiletechsupport@urban.org" <efiletechsupport@urban.org> To: Deputy Attorney General Sent: Friday, August 29, 2014 9:21 AM Subject: Form990.org Login Activation Notice

Deputy Attorney General,

We are pleased to tell you that Deputy Attorney General has created a NonProfit Login ID for you at efile.form990.org.

Login ID: 11900201501 Name: Deputy Attorney General Organization: Hawaii Tax & Charities

Login Type: NonProfit

Once you have activated this login ID, you can use it to enter, view and authenticate (electronically sign) IRS Form 990/990-EZ and State Registration Forms for your Organization.

Please click the link below to begin the Activation process (Note if your email program does not display the web page as a link, copy the whole link and paste it into your browser):

IMPORTANT: We recommend that you close any open browser windows before you click this link.

https://efile.form990.org//frmAdminLoginActivate.asp?A=P081325v566911nVv

Please feel free to contact technical support if you have any questions

Efile.form990.org Technical Support team email: efiletechsupport@urban.org

Phone (Toll Free): 888-666-1773 (hours: 9:30 When a new Nonprofit Login ID is created, this activation email will be sent to the email address listed in their new Login ID account. The new user must follow this link to activate their account.

If the user cannot find the email, they should check their Junk/Spam folder. If it is not there, contact Tech Support.

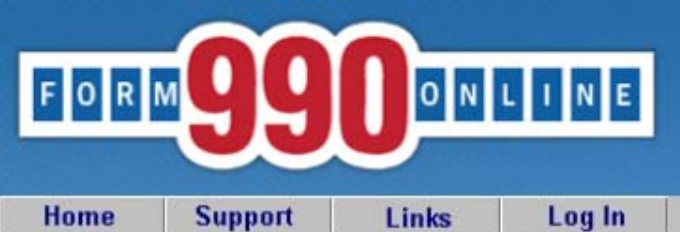

Once your and begin

Do NOT sh

Login

NOTICE: 8/28/2014 9:40 am (eastern): The maintenance is complete. You may access the system now.

Recent versions of Firefox have problems viewing some PDF files (including ours). Click here for details

You can use our system to electronically file both your IRS Form 990/990-EZ and your NY CHAR500. Details

You have requested an option that requires you to login.

If you do not remember your Login ID: For Nonprofits, your Login ID is the EIN of your organization (without the dash) plus a sequential number starting with 01. So for EIN 00-1234567, the first Login ID created would be 00123456701, the second Login ID would be 00123456702, and so on. If you know your Login ID, but do not remember your password, enter your Login ID below and click the 'Email Password' button. The system will send your password to the email addres we have on file for you.

Please enter your login ID and password:

| Login ID                                        |                    |  |
|-------------------------------------------------|--------------------|--|
| Password                                        |                    |  |
| Login ID has been activated. log on to the site | Log In Cancel      |  |
| he Registration.                                | Email Password     |  |
|                                                 | a Dequest Legin ID |  |
| are your Password or allow another person to    | Request Login ID   |  |

login using your Login ID. Each person must log in with their personal Login ID.

This website is best viewed with Microsoft Internet Explorer 6.0+ or Mozilla Firefox with a screen resolution of 1024 X 768. Copyright © 1999 - 2014 the NCCS/NASCO E-Filing Site. All rights reserved. Last modified: April 25, 2014.

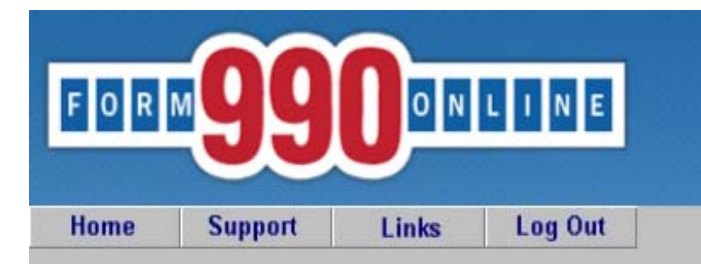

#### **Control Panel**

NOTICE: 8/28/2014 9:40 am (eastern): The maintenance is complete. You may access the system now.

Recent versions of Firefox have problems viewing some PDF files (including ours). Click here for details

You can use our system to electronically file both your IRS Form 990/990-EZ and your NY CHAR500. Details

| Click here to<br>start the<br>registration | Create a New Filing                                                                                |
|--------------------------------------------|----------------------------------------------------------------------------------------------------|
| nrocess                                    |                                                                                                    |
| piùcess.                                   | Filing List                                                                                        |
| Click on the Action Icon to the            | e right of the filing you want to access. See the legend (below) for a description of the actions. |
|                                            | *** No Returns for this Organization ***                                                           |

| Quick Menu            |
|-----------------------|
| Manage User Accounts  |
| Technical Support     |
| FAQ                   |
| Participating States  |
| E-Filing Steps        |
| Requirements and Tips |
| Filing Deadlines      |

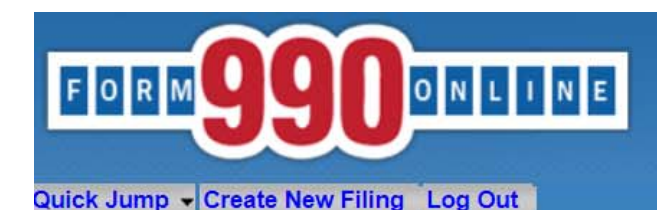

can be manually changed.

Create Filing Process (Filing Info)

User: 11900210501 - Deputy Attorney General (NonProfit)

#### Welcome to the 990 Online Return and Charity Registration Creation Process

#### This is the starting place for creating returns and registrations in the 990 Online and Online State Charity Registration System.

This process walks you through the steps of creating a new 990 Online filing. A 990 Online filing can be either a single return (such as a Form 990) or a group of related returns (such as a Form 990, a State Charity Registration for Hawaii and a State Charity Registration for Pennsylvania) which are created and electronically filed as a group.

To begin the process, please enter the start and end dates for the reporting period (i.e the fiscal year which this filing covers), and click the *Next* button below. You may access more information by clicking the help icon associated with each question.

| Organization EIN:                                                                                                    | 2 11-9002105                                                                        |
|----------------------------------------------------------------------------------------------------|-------------------------------------------------------------------------------------|
| Organization Name                                                                                                    | (2) Hawaii Tax & Charities                                                          |
| Tax Period Start Date                                                                                                    | (2) 01/01/2018                                                                      |
| Tax Period End Date                                                                                                    | (2) 12/31/2018                                                                      |
| Car<br>Questions or problems regarding this web site should be directed to <u>Tech Support</u> .<br>Concerned about your privacy? Please view our <u>privacy</u> policy.<br>This website best viewed on a desktop or laptop/notebook computer with a screen resolution<br>Current Web Page: Form990Main - CreateNew_FilngInfo<br>Copyright © 1999 - 2019 Civic Leadership Project, Inc. All rights reserved.<br>Last modified: June 3, 2019. | on of 1024 X 768.                                                                   |
|                                                                                                    | Once the start date is entered, the end<br>date will automatically populate, but it |

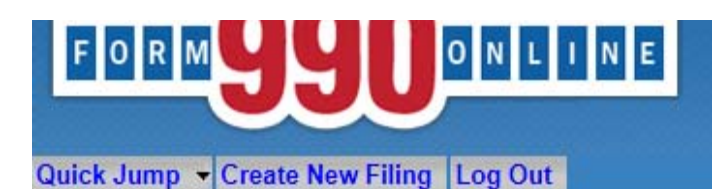

Create Filing Process (Return Info)

User: 11900201501 - Deputy Attorney General, Hawaii Tax & Charities (NonProfit)

This pages allows you to specify the IRS form you wish to create. It also allows you to specify if you wish to create state filings.

Please select the type of IRS form to file (if any) Please select form Form 8868 - Extension << Back Cancel Next >> Form 990 Form 990-EZ Not filing an IRS form Questions or problems regarding this web site should be directed to Tech Support. Concerned about your privacy? Please view our privacy policy. This website is best viewed with Microsoft Internet Explorer 5.5+ or Mozilla Firefox with a screen resolution of 1024 X 768. Current Web Page: Form990Main - CreateNew ReturnInfo Copyright @ 1000 2014 the NCCS NASCO E Filing Site All rights reserved Last mod For the Registration, select that the organization is "Not filing an IRS form." Select "Yes" to create and file a state form (Hawaii Initial Registration). You can file a Form 990/Form 990EZ/Form 8868 through the efile site, but you cannot file it at the same time as the Hawaii **Initial Registration.** 

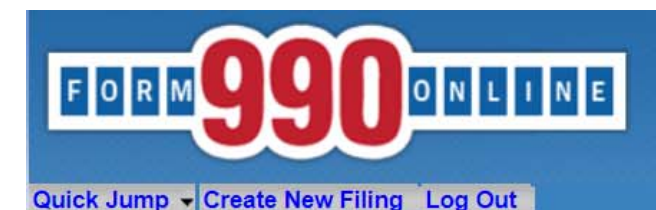

| Cre | ate Fil | ina Pro | cess (R | eturn 1 | (nfo) |
|-----|---------|---------|---------|---------|-------|

#### User: 11900210501 - Deputy Attorney General (NonProfit)

# This page allows you to specify the form you wish to create and file with the IRS. It also allows you to specify whether you wish to create any state forms to file with participating states.

Note: If you have already filed your Form 990/990-EZ with the IRS and you want to attach a PDF copy of it to a State Form for a participating state, please select the "Not filing a form with the IRS" option below and select "Yes" on the question asking if you will be filing any forms with participating states.

| Please select the type of form to create and file with the IRS (if any)                                                                     |                                  | Not filing a fo       | ⑦ Not filing a form with the IRS |  |
|----------------------------------------------------------------------------------------------------|----------------------------------|-----------------------|----------------------------------|--|
| Are you going to create and file state forms with p                                                                                         | articipating states? <pre></pre> | ⑦ Yes ▼       Next >> | Select                           |  |
| Questions or problems regarding this web site should be directed to $\underline{\mathrm{T}}_{\mathrm{f}}$                                   | ch Support.                      | 5                     | "Yes"                            |  |
| Concerned about your privacy? Please view our <u>privacy</u> policy.<br>This website best viewed on a desktop or laptop/notebook computer y | with a screen resolution of 1024 | X 768.                |                                  |  |

This website best viewed on a desktop or laptop/notebook computer with a screen resolution of 1024 2

Current Web Page: Form990Main - CreateNew\_ReturnInfo

Copyright © 1999 - 2019 Civic Leadership Project, Inc. All rights reserved.

Last modified: June 3, 2019.

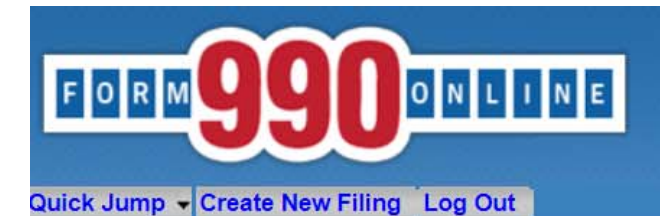

#### Create Filing Process (State Forms)

User: 11900210501 - Deputy Attorney General (NonProfit)

| You have selected to file with one or more individual states.<br>Please check at least one state form you wish to file.<br>Click the help icon for detailed information about the state forms listed.                                                                                                    | Check the Hawaii Initial                                                                                                    |
|----------------------------------------------------------------------------------------------------|----------------------------------------------------------------------------------------------------|
| <ul> <li>Michigan Initial Registration (New)</li> <li>Michigan Initial Charitable Trust/ Charitable Solicitation Questionnaire<br/>(complete this form ONLY if you have not previously filed with Michigan)</li> <li>Michigan Registration To Solicit Donations</li> <li>New York CHAR500 Appual Filing for Charitable Organizations</li> </ul>                                                                                                    | Registration (New) box.                                                                                                    |
| If you are not including any state forms with this filing, please go back to the <b>Return Info</b> web page and select <b>No</b> to the <b>Are you going to complete state forms for this filing?</b> question.                                                                                                    |                                                                                                    |
| FORM 9900NLINE<br>e-file and print your Fo <sup>X 7</sup>                                                                                                    | <sup>68.</sup> <b>Nonprofit users</b> : If you are unable to<br>check the Hawaii Initial Registration box,<br>select "Cancel " locate the existing filing in                                                       |
| Create Filing Process (State Forms)<br>User: 99888888701 - Deputy Attorney General, Test (NonProfit)                                                                                                    | the Control Panel and edit or delete it.                                                                                                    |
| You have selected to file with one or more individual states.         Please check at least one state form you wish to file.         Click the help icon for detailed information about the state forms listed.         Hawaii Annual Charity Transmittal Form (V2) - Already exists for this year.         Michigan Initial Charitable Trust/ Charitable Solicitation Questionnaire         (complete this form ONLY if you have not previously filed with Michigan)         Michigan Registration To Solicit Donations         New York CHAR500 Annual Filing for Charitable Organizations | <b>Paid Preparers</b> : If you are unable check<br>the box, check your Control Panel for the<br>Transmittal. If it's not there, contact Tech<br>Support to move the Registration to your<br>paid preparer account. |
| If you are not including any state forms with this filing, please go back to the <b>Return Info</b> web page and select <b>No</b> to the <b>Are you going to complete state forms for this filing?</b> question.                                                                                                    | 14                                                                                                    |

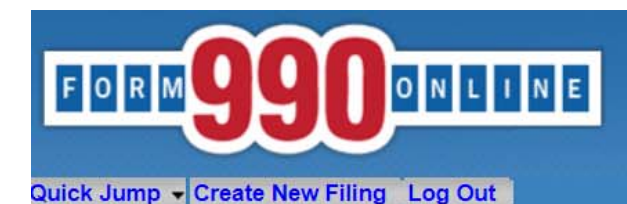

ast modified: June 3, 2019.

e-file and print your Form 990 and state registration forms

#### Create Filing Process (Summary)

User: 11900210501 - Deputy Attorney General, Hawaii Tax & Charities (NonProfit)

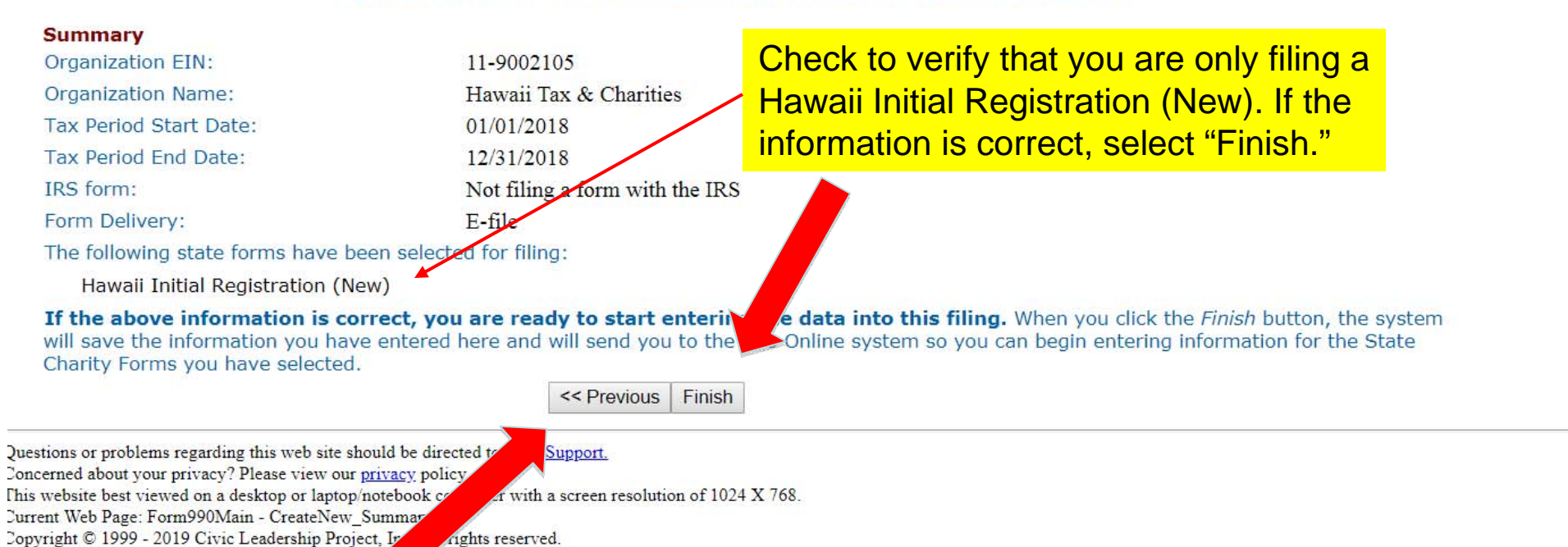

If you need to change anything, select "Previous" and make the corrections.

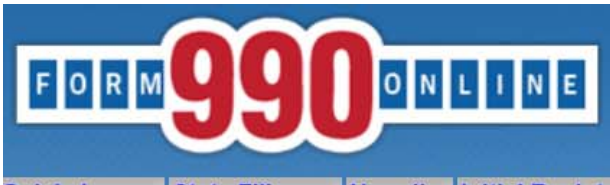

Quick Jump - State Filings - Hawaii - Initial Registration - Start Page Log Out

#### **Initial Registration Statement**

Organization: Hawaii Tax & Charities EIN: 11-9002105 Tax Year: 2018

Welcome to the State Registration Filing system for Hawaii.

Click Edit Hawaii Initial Registration Statement below to begin completing the Initial Registration Statement.

Please review the Quick Jump menu item above for additional help in entering information for the state filings.

Edit Hawaii Initial Registration Statement

Questions or problems regarding this web site should be directed to Tech Support.

Concerned about your privacy? Please view our privacy policy.

This website best viewed on a desktop or laptop/notebook computer with a screen resolution of 1024 X 768.

Current Web Page: HIRegistration - StartPage

Copyright © 1999 - 2019 Civic Leadership Project, Inc. All rights reserved. Last modified: June 3, 2019.

Select "Edit Hawaii Initial Registration Statement" to enter data into the Registration.

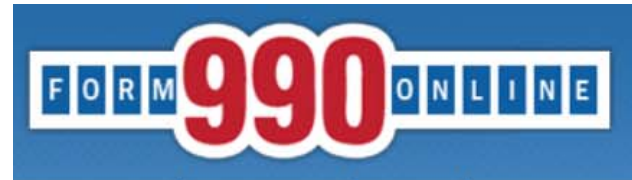

Quick Jump - State Filings - Hawaii - Initial Registration - Filing And Name (1) Log Out

|                                         | Filing and Name (1)                                   |                             |
|-----------------------------------------|-------------------------------------------------------|-----------------------------|
|                                         | << Back Undo Changes Save Next >>                     |                             |
| Orga                                    | anization: Hawaii Tax & Charities EIN: 11-9002105 Tax | Year: 2018                  |
| For the fiscal year which ended (mm/    | dd/yy) 12/31/2018                                     |                             |
| Filer EIN                               | 11-9002105                                            | Mandatory question:         |
| <sup>a</sup> Organization's legal name  | <sup>1a</sup> 🕐 Hawaii Tax & Charities                | If the organization's legal |
| • Has the name changed?                 | b 🕐 🔻                                                 | name changed prior to       |
| All other names used to solicit contrib | outions 🕜                                             | Begistration select "Yee"   |
| Other name line 1                       | Other name line 2                                     | Registration, select res    |
|                                         |                                                       | and enter the name.         |
|                                         |                                                       | If the name has not         |
|                                         | << Back Undo Changes Save Next >>                     |                             |

Concerned about your privacy? P1 //e view our <u>privacy</u> policy. This website best viewed on a ds / top or laptop/notebook computer with a screen resolution of 1024 X 768.

Curre If the organization solicits funds Copy Last using names that differ from its legal name, enter those names here. When finished, select "Next."

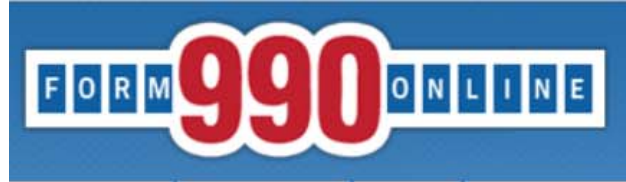

Quick Jump - State Filings - Hawaii - Initial Registration - Address (2) Log Out

#### Address (2)

<< Back Undo Changes Save Next >>

Organization: Hawaii Tax & Charities EIN: 11-9002105 Tax Year: 2018

| Please enter the information for the actual organization. Do not enter the information for the authorized |
|----------------------------------------------------------------------------------------------------|
| agents or other parties.                                                                                  |
| The filing will be rejected if the information provided below is not for the organization.                |

2 ?

- 2 Organization's street and mailing address Organization's street address
  - <sup>a</sup> Country
  - b Address Line 1
  - C Address Line 2
  - d City
  - e State
  - f Zip Code
  - Are the street and mailing address the same?

| a 🥐     | United States  |      |         |
|---------|----------------|------|---------|
| b 🥐     | 425 Queen Stre | eet  |         |
| ¢ 🥐     |                |      |         |
| d 🥐     | Honolulu       |      |         |
| e 🥐     | Hawaii         |      |         |
| f       | 96813          |      |         |
| ?       | Yes 🔻          |      |         |
| << Back | Undo Changes   | Save | Next >> |

Follow the prompts to enter only permissible characters.

Impermissible characters or extra spaces before or after text or numbers will result in error messages.

Questions or problems regarding this web site should be directed to <u>Tech Support</u>. Concerned about your privacy? Please view our privacy policy.

This Curre Correction of the select "Save" or "Next," an error Message will appear. You may check the "Skip Current Page Validation" box to move on; however, you will need to go back and fill in the information to be able to complete the Registration.

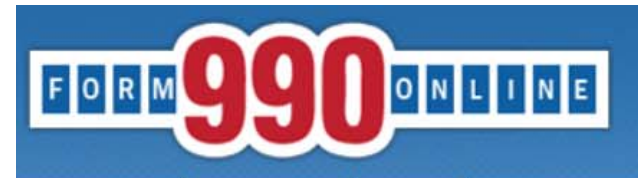

Quick Jump 👻 State Filings 👻 Hawaii 👻 Initial Registration 👻 Telephone and Offices (3-4) Log Out

| Telephone and Offices (3-4)                                                                                                    |                                 |                                       |                     |                         |                               |                                                      |
|----------------------------------------------------------------------------------------------------|---------------------------------|---------------------------------------|---------------------|-------------------------|-------------------------------|------------------------------------------------------|
|                                                                                                    | << Back                         | Undo Changes                          | Save                | Next >>                 |                               |                                                      |
| Organization:                                                                                                    | Hawaii Ta                       | x & Charities <b>EI</b>               | N: 11-              | 9002105                 | Tax Year: 2                   | 018                                                  |
| Please enter the information for the actual organ<br>for the authorized agents or other parties.<br>The filing will be rejected if the information provi<br>a Organization's phone number 3a (2) 808-586-14<br>b Organization's email | ization. Do<br>ded below<br>80  | o not enter the i<br>is not for the o | nforma<br>rganiza   | ution<br>ution.         |                               |                                                      |
| Organization's website URL     Organization's website URL                                                                                                    | hawaii.go                       | gov<br>v/charity/                     |                     |                         |                               | If the organization has                              |
| 4 Does this registration cover 4<br>affiliates, chapters, branches,<br>etc. ?                                                                                                    |                                 |                                       |                     |                         |                               | branches, chapters,<br>affiliates or offices, select |
| Most organizations should enter their offices, cha<br>this information by uploading an Excel spreedshe<br>a pdf file with this information by attaching it bel                                                                        | pters, etc<br>et. Instea<br>ow. | . information by<br>d, organizations  | clickir<br>s that w | g the link<br>ould be t | k below. The<br>required to a | "Yes," and either manually                           |
| Click the link to the right to Enter offices enter detail information.                                                                                                    | <u>, etc.</u>                   |                                       |                     |                         |                               | selecting the link. or                               |
| OR upload the offices, chapters, etc. PDF file.                                                                                                    |                                 |                                       |                     |                         |                               | upload a PDF list.                                   |
|                                                                                                    | << Back                         | Undo Changes                          | Save                | Next >>                 |                               | Once finished or if "No,"                            |
| Questions or problems regarding this web site should be directed to                                                                                                    | Tech Support                    | -                                     |                     |                         |                               | select "Next" to move to                             |
| Joncerned about your privacy? Please view our privacy policy.                                                                                                    |                                 |                                       |                     |                         |                               | the next screen.                                     |

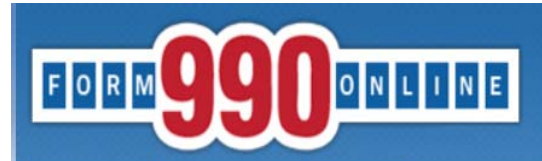

Quick Jump - State Filings - Hawaii - Initial Registration - Incorporation (5) Log Out

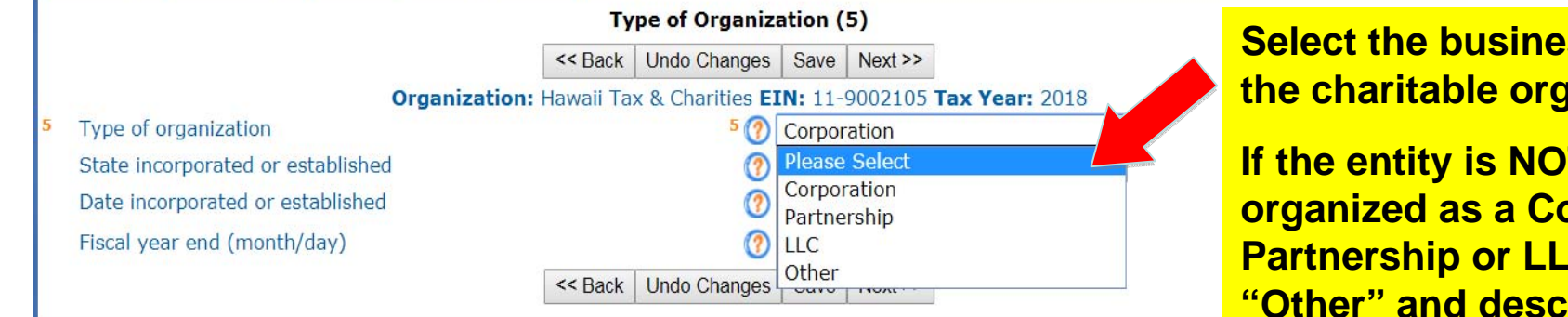

Select the business form of the charitable organization.

If the entity is NOT organized as a Corporation, **Partnership or LLC, select** "Other" and describe the form on the line below.

Questions or problems regarding this web site should be directed to Tech Support.

Concerned about your privacy? Please view our privacy policy.

This website best viewed on a desktop or laptop/notebook computer with a screen resolution of 1024 X 768.

Current Web Page: HIRegistration - Incorporation

Copyright © 1999 - 2019 Civic Leadership Project, Inc. All rights reserved.

Last modified: June 3, 2019.

|                                   |                          | e                | -file ar        | nd print you | u orm 990 and |
|-----------------------------------|--------------------------|------------------|-----------------|--------------|---------------|
|                                   | gistration + incor<br>Ty | pe of Organiza   | ation (5        | i)           |               |
|                                   | << Back                  | Undo Changes     | Save            | Next >>      |               |
| Organiza                          | ation: Hawaii Ta         | x & Charities EI | <b>IN:</b> 11-9 | 002105 Tax   | : 2018        |
| Type of organization              |                          | 5 🥐              | Other           |              | •             |
| Other type of organization        |                          | (?)              |                 |              |               |
| State incorporated or established |                          | (?)              | Hawaii          |              | ¥             |
| Date incorporated or established  |                          | (?)              | 01/01/2         | 019          |               |
| Fiscal year end (month/day)       |                          | (?)              | 12/31           |              |               |
|                                   | << Back                  | Undo Changes     | Save            | Next >>      |               |

This website best viewed on a desktop or laptop/notebook computer with a screen resolution of 1024 X 768.

Current Web Page: HIRegistration - Incorporation

Copyright © 1999 - 2019 Civic Leadership Project, Inc. All rights reserved.

Last modified: June 3, 2019.

| EORM99900NLINE<br>e-file and print your F                                                                                                    | If the organization answers<br>"Yes" to Questions 6A-6D, it |
|----------------------------------------------------------------------------------------------------|-------------------------------------------------------------|
| Guick Junip V State Filings V Hawan V Initial Registration V Legal And Registration (6 A-D) Log Out                                                                                                    | must select the appropriate                                 |
| Legal and Registration (6 A-D)                                                                                                    | link and select "Add a New                                  |
| << Back Undo Changes Save Next >>                                                                                                    | Record."                                                    |
| Organization: Hawaii Tax & Charities EIN: 11-9002105 Tax Ye                                                                                                    | ·····                                                       |
| <ul> <li>Has organization or any of its officers, directors, employees or fundraisers:</li> <li>A Been enjoined or otherwise prohibited by a government agency/court from soliciting?</li> <li>A ⑦ Yes</li> <li>If yes, provide explanation and all relavent documents</li> <li>B Had its registration denied or revoked?</li> </ul> | r 6A explanation                                            |
| <sup>C</sup> Been the subject of a proceeding regarding any solicitation or registration?                                                                                                    | ▼                                                           |
| Entered into a voluntary agreement of compliance with any government agency or in a case before a court or administrative agency?           << Back                                                                                                    | Once complete or if the<br>organization answers "No"        |
| e-file and print your                                                                                                    | Form 990 and state registration forms                       |
| 6A. Enjoined from soliciting explanation and attachment                                                                                                    | :S                                                          |
| Cancel Undo Changes Save Save & Return                                                                                                    |                                                             |
| Organization: Hawaii Tax & Charities EIN: 11-9002105 Tax Year                                                                                                    | : 2018                                                      |
| Description (?) enjoined/prohibited from soliciting                                                                                                    |                                                             |
| Explanation                                                                                                    |                                                             |
| (?) Characters left: 8758.                                                                                                    | For Questions 6A-6D enter a                                 |
| This is a mandatory field. Enter the details regarding the enforcement action(s) taken against the organization. If you need additional space, upload a PDF below. Upload any orders or other documents using the upload attachment field below.                                                                                     | detailed explanation and upload                             |
| If you need to provide additional information in attachments, you may identify those attachments below.                                                                                                    | Return".                                                    |
| Upload an attachment Choose File No file chosen (?)<br>Cancel Undo Changes Save Save & Return                                                                                                    | 21                                                          |

Questions or problems regarding this web site should be directed to <u>Tech Support</u>.

| Qu   | EORM 9990 ONLINE<br>ick Jump + State Filings + Hawaii + Initial Registration + Ex                                   | emption (7-8) Log      | e-file and print<br>g Out | Enter whether the<br>organization has be<br>granted or applied for<br>exempt status by the | en<br>or tax<br>e IRS. |
|------|----------------------------------------------------------------------------------------------------|------------------------|---------------------------|--------------------------------------------------------------------------------------------|------------------------|
|      | << Bac                                                                                                    | k Undo Changes         | Save Next >>              |                                                                                            |                        |
|      | Organization: Hawaii                                                                                                | Tax & Charities E      | IN: 11-9002105            | ear: 2018                                                                                  |                        |
| 7    | Has the organization been granted IRS tax exempt statu                                                              | is?                    | 7 🕐 Yes 🔻                 |                                                                                            |                        |
|      | Date of determination letter                                                                                        |                        | (2) 01/01/20              | 19                                                                                         |                        |
|      | If granted, exempt under 501(c)                                                                                     |                        | (3) Chari                 | table, Religious, Educational, So                                                          | cientific, 🔻           |
|      | Type of IRS Application (Form 1023 or Form 1023-EZ)                                                                 |                        | Form 102                  | 23                                                                                         | •                      |
| 8    | Has tax exempt status ever been denied, revoked or mo                                                               | dified?                | 8 🕐 Yes 🔻                 |                                                                                            |                        |
|      | If yes, provide full written explanation and all relevant d                                                         | ocuments.              | Penter exp                | lanation                                                                                   |                        |
|      | << Bac                                                                                                    | k Undo Changes         | Save Next >>              |                                                                                            |                        |
| Que  | stions or problems regarding this web site should be directed to <u>Tech Supp</u>                                   | oort.                  |                           |                                                                                            |                        |
| This | website best viewed on a desktop or laptop/notebook computer with a scr                                             | een resolution of If t | he organizati             | on's tax exempt status                                                                     |                        |
| Cur  | ent Web Page: HIRegistration - Exemption<br>vright © 1999 - 2019 Civic Leadership Project, Inc. All rights reserved | ha                     | s ever heen D             | ENIED or REVOKED or                                                                        |                        |
| Las  | modified: June 3, 2019.                                                                                             |                        |                           |                                                                                            |                        |
|      |                                                                                                    |                        | JUIFIED, selec            | ct "Yes" and select                                                                        |                        |
|      |                                                                                                    | <mark>"Eı</mark>       | nter explanati            | ion" to provide a                                                                          |                        |
|      |                                                                                                    | de                     | tailed respons            | se. Once complete, or                                                                      |                        |
|      |                                                                                                    | ;                      | No " Soloct "             | Next" to continuo                                                                          | 66                     |
|      |                                                                                                    |                        | NO, SEIELL                | vext to continue.                                                                          | 22                     |

| FORM 9990 ONLINE<br>Quick Jump - State Filings - Hawaii - Initial Registration | on 🕶 Purp    | ose And Progran  | ns (9) | e-fil<br>Log Out | le and print you                         |
|--------------------------------------------------------------------------------|--------------|------------------|--------|------------------|------------------------------------------|
|                                                                                | Pur          | pose and Prog    | grams  | (9)              |                                          |
|                                                                                | << Back      | Undo Changes     | Save   | Next >>          |                                          |
| Organization:                                                                  | Hawaii Ta    | x & Charities EI | N: 11- | 9002105 <b>T</b> | ax Year: 2018                            |
| 9 a Purpose for which contributions are used:                                  | (?)          |                  |        |                  |                                          |
| ⑦ Characters left: 1000.                                                       | <u> </u>     |                  |        |                  | Enter the nurness                        |
| Programs for which contributions are used:                                     | 0            |                  |        | 11               | and the programs of<br>the organization. |
| Characters left: 9000.                                                         |              |                  |        |                  |                                          |
|                                                                                |              |                  |        | 7                |                                          |
| Characters left: 9000.                                                         |              |                  |        | 1                |                                          |
|                                                                                | << Back      | Undo Changes     | Save   | Next >>          |                                          |
| Questions or problems regarding this web site should be directed to 7          | Jack Sunnart |                  | L      |                  |                                          |

Concerned about your privacy? Please view our privacy policy.

This website best viewed on a desktop or laptop/notebook computer with a screen resolution of 1024 X 768. Current Web Page: HIRegistration - PurposeAndPrograms Copyright © 1999 - 2019 Civic Leadership Project, Inc. All rights reserved. Last modified: June 3, 2019.

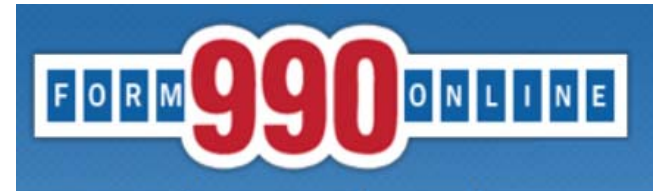

Quick Jump • State Filings • Hawaii • Initial Registration • Officers Directors Etc (10) Log Out

|                      |                                                                                                    | Offi                        | icers, Directors                  | s, Etc. ( | (10)                         |                                                                                    |  |
|----------------------|----------------------------------------------------------------------------------------------------|-----------------------------|-----------------------------------|-----------|------------------------------|------------------------------------------------------------------------------------|--|
|                      | [                                                                                                    | << Back                     | Undo Changes                      | Save      | Next >>                      |                                                                                    |  |
| 10                   | Organization:                                                                                                    | Hawaii Ta                   | ax & Charities El                 | (N: 11-   | 9002015 <b>Tax</b>           | Year: 2018                                                                         |  |
| 10                   | Enter the names and titles of officers, directors,                                                                                                    | key Empl                    | oyees, Etc.                       | (?)       |                              |                                                                                    |  |
|                      | Name                                                                                                    | Office                      |                                   |           |                              | Delete                                                                             |  |
|                      | John Doe                                                                                                    | Office                      |                                   |           |                              | Delete                                                                             |  |
|                      | Jane Doe                                                                                                    | Опісе                       | er                                |           |                              |                                                                                    |  |
|                      |                                                                                                    | _                           |                                   |           |                              |                                                                                    |  |
|                      |                                                                                                    |                             |                                   |           |                              |                                                                                    |  |
|                      |                                                                                                    | << Back                     | Undo Changes                      | Save      | Next >>                      |                                                                                    |  |
| Ques<br>Conc<br>This | tions or problems regarding this web site should be directed to<br>erned about your privacy? Please view our <u>privacy</u> policy.<br>website best viewed on a desktop or laptop/notebook computer | Tech Suppor<br>with a scree | <u>t.</u><br>n resolution of 1024 | X 768.    |                              |                                                                                    |  |
| Curr<br>Copy<br>Last | ent Web Page: HIRegistration - OfficersDirectorsEtc<br>rright © 1999 - 2019 Civic Leadership Project, Inc. All rights re<br>modified: June 3, 2019.                                                 | eserved.                    |                                   |           | Enter a<br>Directo<br>Employ | II of the current Officers,<br>rs, Trustees, and Key<br>rees for the organization. |  |
|                      |                                                                                                    |                             |                                   |           | Select '                     | 'Save" to add more fields.                                                         |  |
|                      |                                                                                                    |                             |                                   |           | When o                       | complete, select "Next" to<br>le.                                                  |  |

Quick Jump - State Filings - Hawaii - Initial Registration - Relationships (11) Log Out

ONLINE

FORM

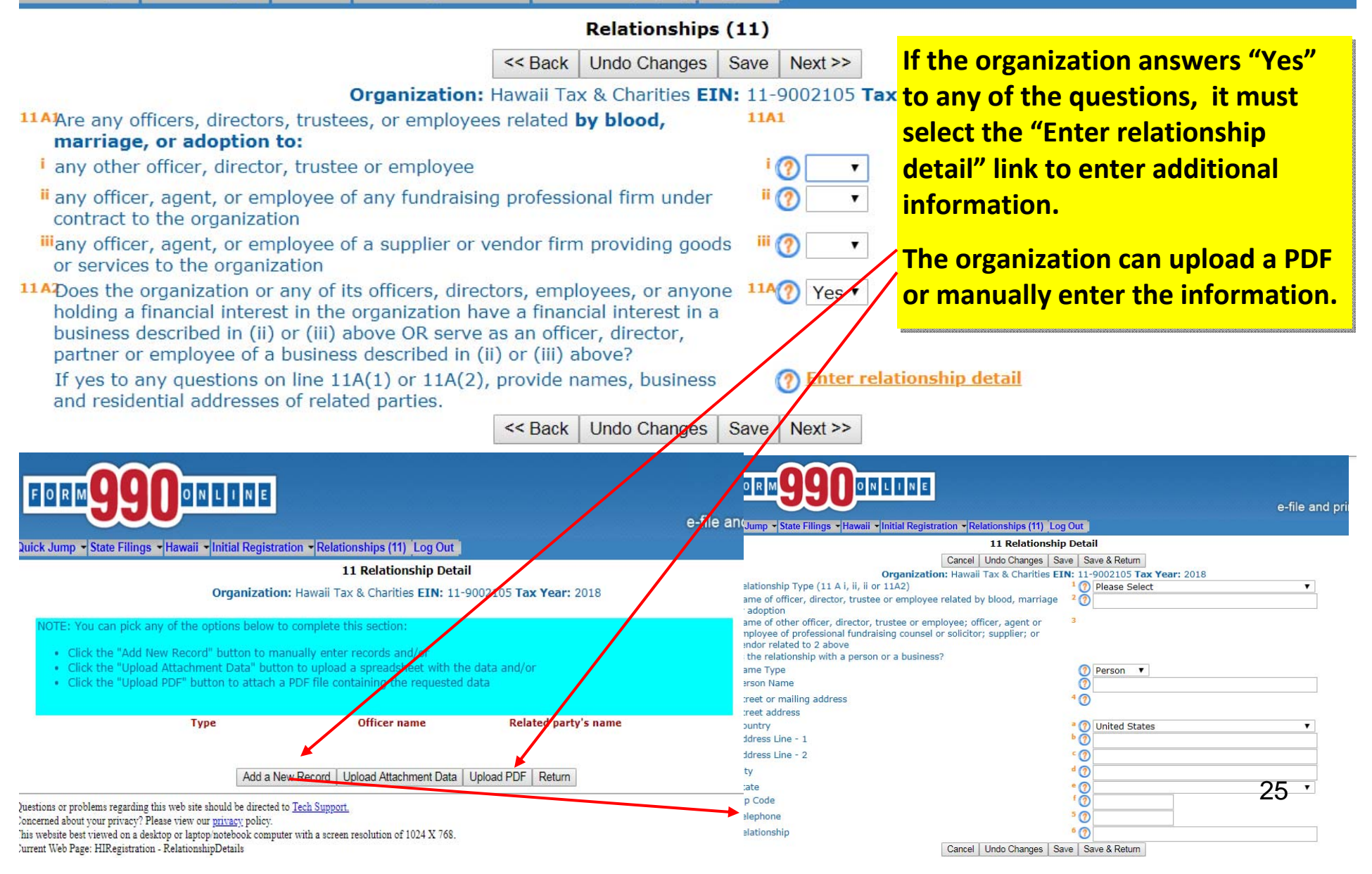

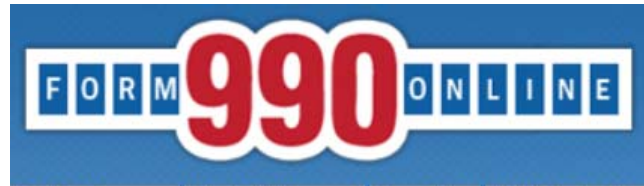

Quick Jump - State Filings - Hawaii - Initial Registration - Receive Service of Process (12) Log Out

#### Receive Service of Process (Registered Agent) (12)

<< Back Undo Changes Next >>

#### Organization: Hawaii Tax & Charities EIN: 11-9002105 Tax Year: 2018

If you do not identify a registered agent, pursuant to section 467B-16, Hawaii Revised Statutes, the organization is considered to have irrevocably designated the Hawaii AG as its agent for service of process for actions and proceedings relating to chapter 467B.

12 Receive Service of Process (Registered Agent)

Concerned about your privacy? Please view our privacy policy.

Current Web Page: HIRegistration - ReceiveProcess

Last modified: June 3, 2019.

Questions or problems regarding this web site should be directed to Tech Support.

Copyright © 1999 - 2019 Civic Leadership Project, Inc. All rights reserved.

This website best viewed on a desktop or laptop/notebook computer with a screen resolution of 1024 X 768.

12 (2) Enter Details

<< Back Undo Changes Next >>

If the organization has an agent for service of process of actions and proceedings brought under Chapter 467B, Hawaii Revised Statutes, enter the information here. Response is not required. Select "Next."

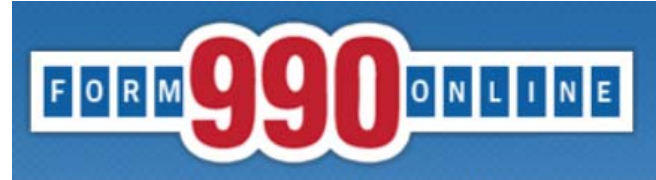

Quick Jump - State Filings - Hawaii - Initial Registration - Fundrasing And Financial (13-15) Log Out

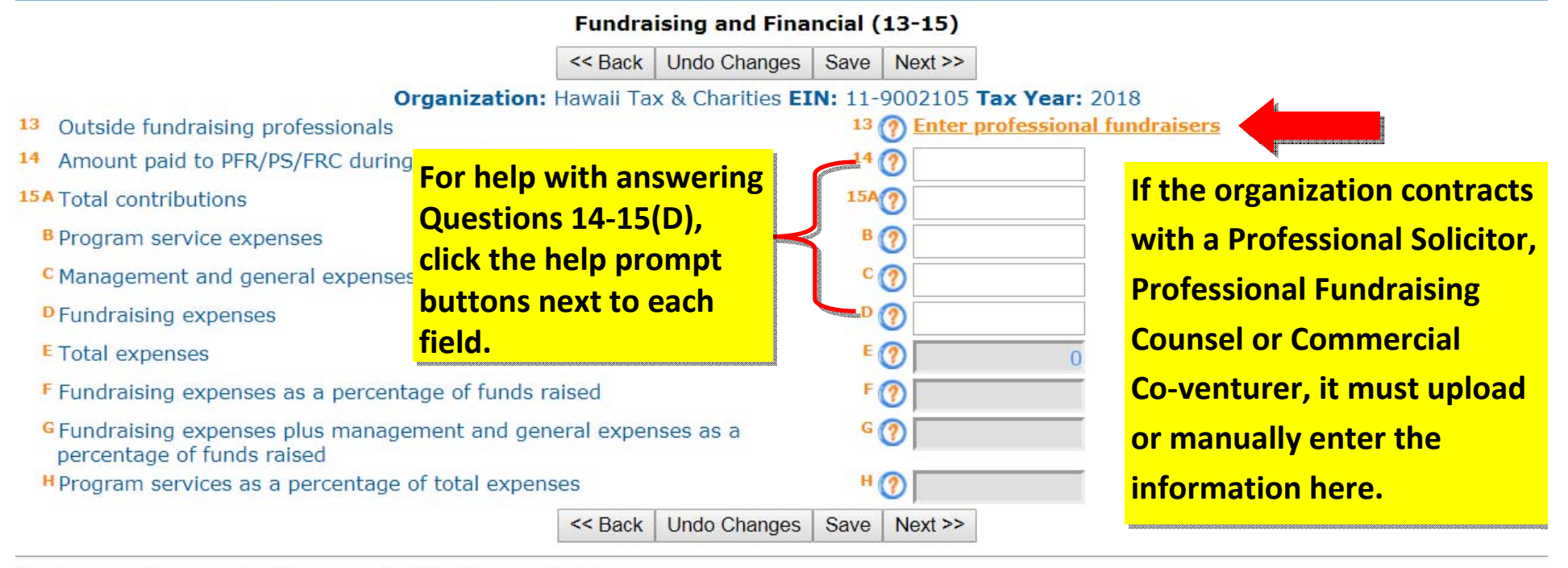

Questions or problems regarding this web site should be directed to Tech Support.

Concerned about your privacy? Please view our privacy policy.

This website best viewed on a desktop or laptop/notebook computer with a screen resolution of 1024 X 768.

Current Web Page: HIRegistration - FundraisingFinancial

Copyright © 1999 - 2019 Civic Leadership Project, Inc. All rights reserved.

Last modified: June 3, 2019.

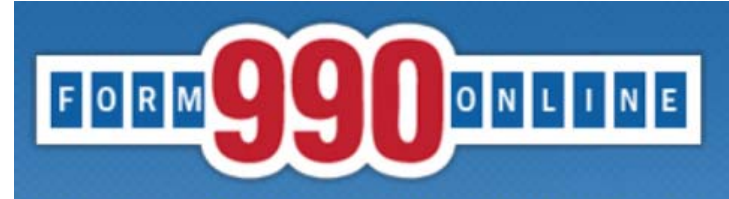

Quick Jump - State Filings - Hawaii - Initial Registration - Signature Log Out

|                                                                                                    |           | Signatur                                                                                                | e                                          |                                                     |                                                                                                    |
|----------------------------------------------------------------------------------------------------|-----------|----------------------------------------------------------------------------------------------------|--------------------------------------------|-----------------------------------------------------|----------------------------------------------------------------------------------------------------|
|                                                                                                    | << Back   | Undo Changes                                                                                            | Save                                       | Next >>                                             |                                                                                                    |
| Organization:                                                                                                    | Hawaii T  | ax & Charities EI                                                                                       | N: 11-                                     | 9002105                                             | Tax Year: 2018                                                                                             |
| The following dropdown list contains the authorized signers that organization. Please select the appropriate person.                                                                            | t are reg | istered with this                                                                                       | site to                                    | sign filing                                         | gs for the                                                                                                 |
| Authorized Signer for Organization 🕜                                                                                                    | Please S  | elect                                                                                                   |                                            |                                                     | ×                                                                                                    |
| Authorized Signer's Title                                                                                                    |           |                                                                                                    |                                            |                                                     |                                                                                                    |
| Note: If an authorized signer is not shown in the or or dropdown list(s) above, click this help icon for details on adding the signer.                                                          |           |                                                                                                    |                                            |                                                     |                                                                                                    |
|                                                                                                    | << Back   | Undo Changes                                                                                            | Save                                       | Next >>                                             | ]                                                                                                    |
| The authorized signer must be either an OFFICER<br>or an appointed AGENT of the charitable<br>organization.                                                                                     | esolt     | e pull down m<br>ndividuals wl<br>with the auth<br>organization;                                        | henu<br>ho ha<br>lority                    | will list<br>ve activ<br>to sign                    | the following:<br>ve Nonprofit Accounts<br>on behalf of the                                                |
| If the authorized signer is NOT an OFFICER of the<br>charitable organization, the signer must submit<br>written delegation signed by an OFFICER to the<br>Hawaii Dept. of the Attorney General. |           | Paid Preparer<br>Registration.<br>isted twice, si<br>and change th<br>Sign back in to<br>authenticate.) | acco<br>(Paid<br>ign in<br>ie sigi<br>your | unt use<br>Prepar<br>to you<br>nature s<br>r Paid P | d to complete the<br>ers, if your name is<br>r Nonprofit account<br>setting to "No."<br>reparer account to |

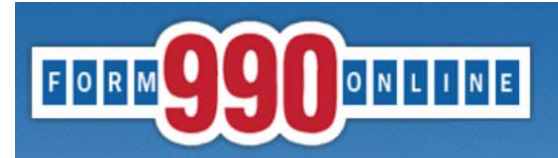

no incomplete fields or errors before

signing the report.

| Quick Jump   State Filings  Hawaii  Initial Registration  What's Next Log Out                                                                                                    |                                                                                               |  |
|----------------------------------------------------------------------------------------------------|-----------------------------------------------------------------------------------------------|--|
| Home Quick Jump Options What To Do Next                                                                                                    |                                                                                               |  |
| Status Page Organization: Hawaii Tax & Charities EIN: 11-9002105 Tax                                                                                                    | x Year: 2018                                                                                  |  |
| Verify Current Form                                                                                                    |                                                                                               |  |
| Verify Filing                                                                                                    | <b>orm</b> . Any error that exist on the form are plete until all errors are fixed.           |  |
| Hawaii State Information<br>Once you have completed and verified the information, you should generate the PDF reports for t<br>generate and view the PDF reports select Quick Sump -> Generate and View PDF's                                                                                                    | Use the Quick Jump menu to:                                                                   |  |
| When you are satisfied that the forms are correct and complete, you can set the state filings as co<br><b>Filing</b> . This process verifies all the state filing forms, allows you not mark the filing as complete.<br>initiates the generation of new PDF reports and returns you to the Form 990 status page. From the<br>filing process. | <ul> <li>"Verify Current Form" to display<br/>any errors or missing information in</li> </ul> |  |
| << Back                                                                                                    | your annual report.                                                                           |  |
| Questions or problems regarding this web site should be directed to <u>Tech Support.</u><br>Concerned about your privacy? Please view our <u>privacy</u> policy.                                                                                                    | ✓ "Generate and View PDFs" to get a                                                           |  |
| This website best viewed on a desktop or laptop/notebook computer with a screen resolution of 1024 X 768.<br>Current Web Page: HIRegistration - WhatNext<br>Copyright © 1999 - 2019 Civic Leadership Project, Inc. All rights reserved.                                                                                                    | PDF copy of the unsigned report.                                                              |  |
| Last modified: June 3, 2019.                                                                                                    | ✓ "Verify Filing" to ensure there are                                                         |  |

#### Verification Errors - Current Form

Return

#### Organization: Hawaii Tax & Charities EIN: 11-9002015 Tax Year: 2012

ΗI

Financial (21-22)

#### State Form Web Page Error Messages URS IRS denied, revoked, etc. explanations and attachments At least one IRS denied, revoked, or modified explanation must be specified. At least one NTEE code must be specified. NTEE Codes Purpose and Programs (12) PurposeAndPrograms is required. Officers and Relationships (13-14) Relationships is required. Officer, Director, Etc. Type is required. Type is required. Officer, Director, Etc. Officer, Director, Etc. Name is required. Name is required. Officer, Director, Etc. The orange links on Title is required. Officer, Director, Etc. the left side of the Officer, Director, Etc. Title is required. Business name is required. Officer, Director, Etc. page will take you Officer, Director, Etc. Business name is required. Officer, Director, Etc. directly to the page Street address is required. Officer, Director, Etc. that requires Officer, Director, Etc. Street address is required. Street address is required. Officer, Director, Etc. additional Officer, Director, Etc. Telephone is required. information. Telephone is required. Officer, Director, Etc. Individuals responsible for custody of funds At least one individual responsible for Individuals responsible for fundrasing At least one individual responsible for fundraising must be specified. At least one individual responsible for signing checks must be specified. Individuals authorized to sign checks At least one individual responsible for distribution of funds must be specified. Individuals responsible for distribution of funds Individuals responsible for custody of financial records At least one individual responsible for custody of financial records must be specified. Banks in which registrant's funds are deposited At least one bank must be specified. AccountantAuditor is required. Accountant/Auditor - Name and Address (16) Accountant/Auditor - Name and Address (16) AccountantAuditor is required. Accountant/Auditor - Name and Address (16) Method Of accounting is required. Uses volunteers is required. Financial Support and Fundraising (18-20) Financial Support and Fundraising (18-20) Uses professionals is required.

Amount paid to PFR/PS/FRC during previous year is required.

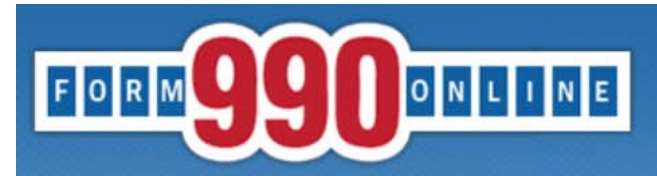

Quick Jump - State Filings - Hawaii - Initial Registration - What's Next Log Out

#### **View and Build PDFs**

Refresh Return

#### Organization: Hawaii Tax & Charities EIN: 11-9002105 Tax Year: 2018

The PDF files were last generated 6/7/2019 9:53:30 PM. If you have made changes since then, please regenerate the PDF files by clicking the link below.

Click here to generate (or regenerate) the pdf files for this filing.

Click the PDF file description below to view the PDF file. HI Initial Registration

# rosh Poturn

Refresh Return

Select the orange "here" to generate the PDF. Hit "refresh" to see the status of the PDF generation.

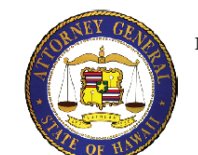

STATE OF HAWAII DEPARTMENT OF THE ATTORNEY GENERAL TAX & CHARITIES DIVISION 425 QUEEN STREET HONOLULU, HAWAII 96813 808-586-1480

HAWAII - CHARITABLE ORGANIZATION REGISTRATION FORM
This Registration covers the reporting year which ended (month/day/year): 12/31/2018
Filer EIN: 11-9002105

| 1.  | Organization's legal name: Hawall Tax & Channes                                                   |
|-----|---------------------------------------------------------------------------------------------------|
|     | If changed since prior filings, previous name used:                                               |
|     | All other name(s) used to solicit contributions:                                                  |
|     |                                                                                                   |
| 2a. | Organization's Street address: 425 Queen Street                                                   |
|     | Organization's City, State and/or Country & Zip: Honolulu, HI, 96813                              |
| 2b. | Organization's Mailing address (if different):                                                    |
|     | Organization's City, State and/or Country & Zip:                                                  |
| 3a. | Organization's Telephone number(s): 808-586-1480                                                  |
| 3b. | Organization's E-mail Address: atg.charities@hawaii.gov                                           |
| 3c. | Organization's Website:                                                                           |
| 4.  | Does this registration cover affiliates, chapters, branches, etc.? Yes 📋 No 🔽                     |
|     | If Yes, attach list of Names, addresses, telephone numbers of other affiliates/chapters/branches: |
| 5.  | Date incorporated: 01/01/2019 State of incorporation: HI                                          |
|     | Fiscal year end: month/day: 12/31                                                                 |

If not incorporated, please enter the type of organization and the state and date established:

esolution of 1024 X 768.

This is what the PDF will look like. You can download a copy to review before authenticating the filing.

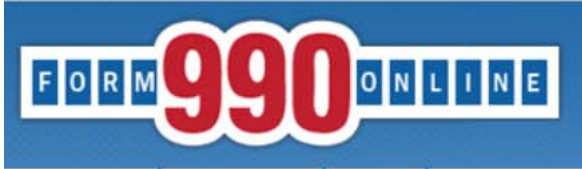

Quick Jump - State Filings - Hawaii - Initial Registration - Signature Log Out

#### Verification Errors

Return

#### Organization: Hawaii Tax & Charities EIN: 11-9002105 Tax Year: 2018

No errors exist for this verification process. You may proceed with entering more information or if all information has been entered, you may proceed to mark the filing as complete.

Click here to mark filing as complete.

#### State Form Web Page

HI HIRegistration Receive Service of Process (13)

#### Warning Messages

A registered agent has not been specified. The Hawaii AG will be designated as the agent for the organization.

Return

Questions or problems regarding this web site should be directed to <u>Tech Support</u>. Concerned about your privacy? Please view our <u>privacy</u> policy. This website best viewed on a desktop or laptop/notebook computer with a screen resolution of 1024 X 7<del>08.</del> Current Web Page: Common - VerificationErrors

Copyright © 1999 - 2019 Civic Leadership Project, Inc. All rights reserved. Last modified: June 3, 2019. Select "Verify Filing" from the Quick Jump menu, and select the orange "here" to mark the Registration as complete.

Providing a registered agent is not mandatory to complete the Registration.

Once the Registration is marked as complete, the efile system will automatically email the filer and the Officer or Agent selected to electronically sign (authenticate) the Registration. The emails will be sent to the email addresses listed in their user accounts.

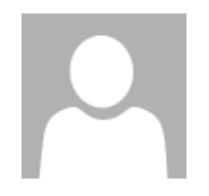

## Mon 6/24/2019 3:06 PM 990 Online Tech Support <support@form990.org> 990 Online Filing: Final Steps

To ATG Charities

We removed extra line breaks from this message.

Hawaii Tax & Charities 11-9002015 Filing Year: 2018

Return(s) in this Filing: > HI Registartion (E-file)

Filing Status Page: https://efile.form990.org/frmNPCheckFedStateGroupStatus.asp?GroupID=310170 The selected Authenticator should follow this link to sign into the efile.form990.org site to review the Registration.

Thank you for using the 990 Online System for creating this filing. The following steps need to be performed before we can transmit this filing:

VERIFY FINAL COPY OF YOUR RETURN(S):

After you marked your return as complete (and paid the 990 Online Usage Fee - if applicable), our system generated the FINAL PDFs of your filing. Please review the final copy of your filing. Click the link at the top of this email to go to the Filing Status Page.

AUTHENTICATION (Electronically Sign this Filing)

Authentication requires that the authorized officers of (and/or Paid Tax Preparer for) the organization electronically sign this filing. The people listed below must complete this process. To begin click the link to the Filing Status Page above and then click on the 'Click Here to Authenticate' link on the Filing Status Page. The system will ask you to attest to several things and then send you an email with a link. You must click the link in the email, log back into the system and then certify that you are authorized to sign the filing. This step is REQUIRED for all signers in order to electronically file this return. The following people must perform this step:

--> Deputy Attorney General (Login ID: 11900201501)
 Please feel free to contact us if you have any questions.
 Thank You
 efile.form990.org technical support team
 After marking the filing as complete, this email will go to the email address associated with user account selected to authenticate the Registration.

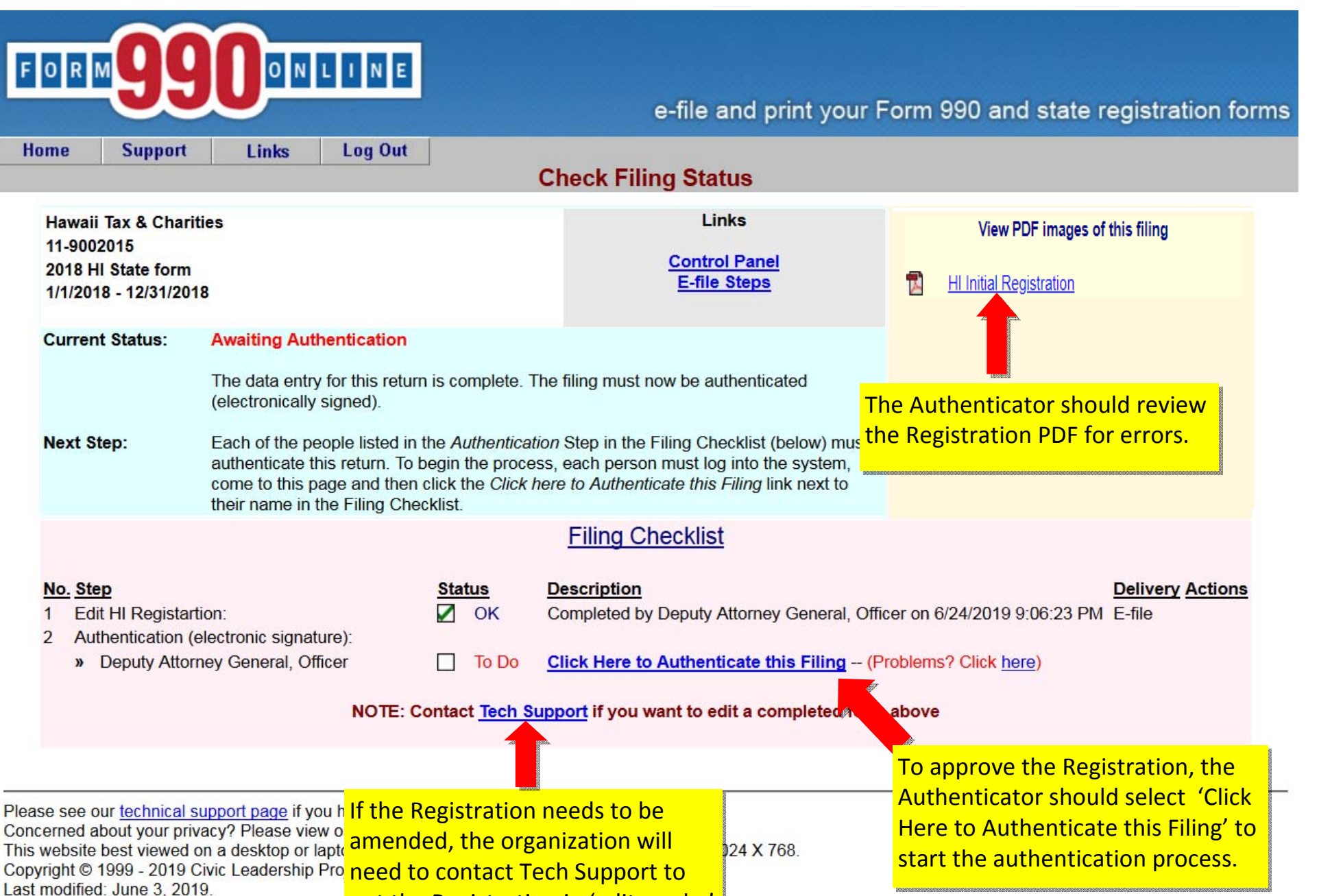

put the Registration in 'edit mode.'

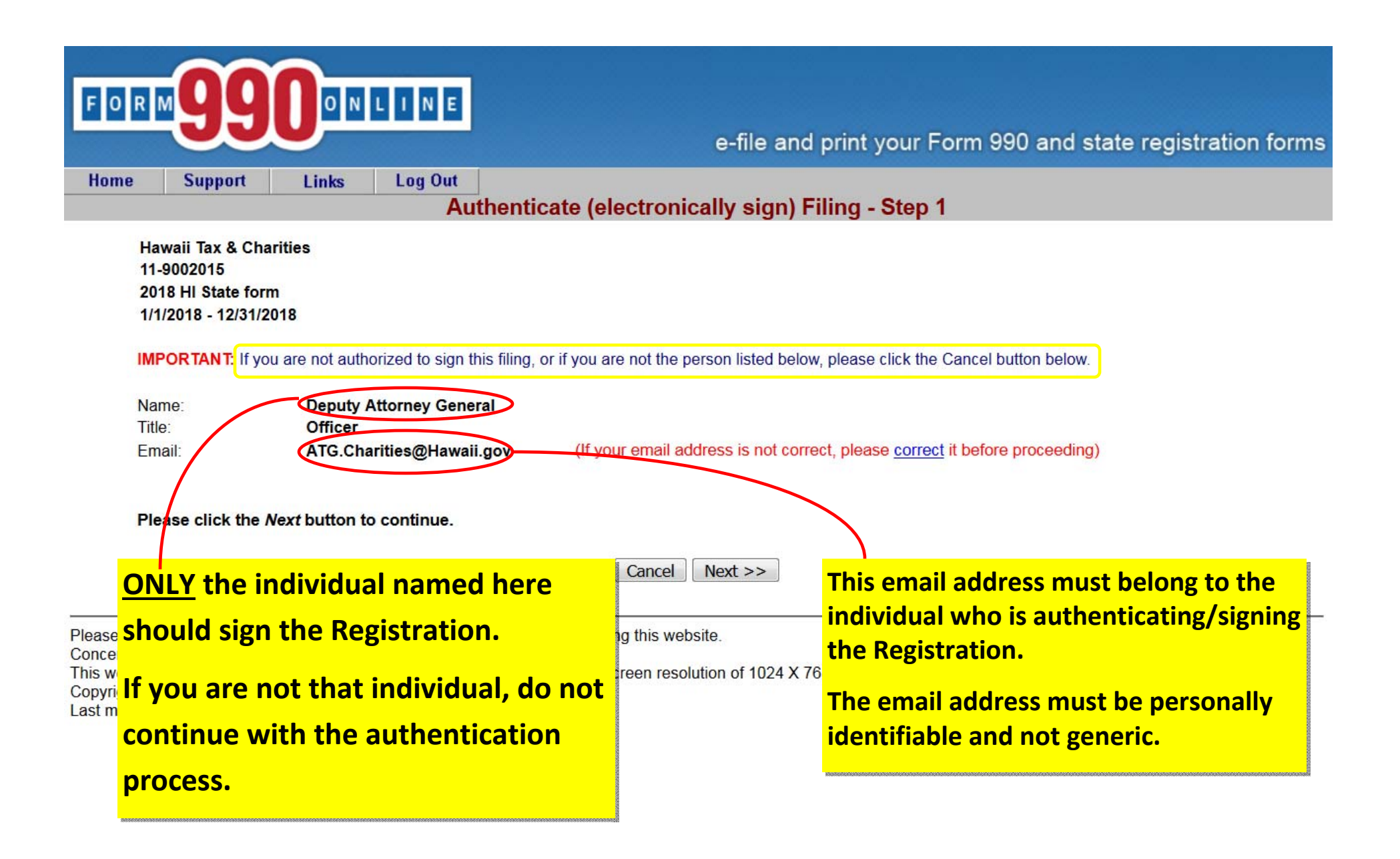

| me Support Links Log Out<br>Authenticate                                                                                                    | (electronically sign) Filing - St                                                                                                    | əp 2                                                                         |                     |
|----------------------------------------------------------------------------------------------------|----------------------------------------------------------------------------------------------------|------------------------------------------------------------------------------|---------------------|
| Hawaii Tax & Charities<br>11-9002015<br>2018 HI State form<br>1/1/2018 - 12/31/2018                                                                                                    |                                                                                                    |                                                                              |                     |
| If you are ready to sign this filing, please read the declarations I                                                                                                    | below and then click the <b>Sign Filing</b> button.                                                                                                    |                                                                              |                     |
| NOTE: The following declarations are required by the IRS and/                                                                                                    | or any state(s) in which you have elected to fi                                                                                                    | е.                                                                           |                     |
| Hawaii State Declaration: In signing or authenticating this regi<br>best of my knowledge and that this registration statement is bei                                                                                                    | istration statement I certify that the statement<br>ing signed under penalties provided by sectio                                                                                                    | contained therein are true and correct to 710-1063, Hawaii Revised Statutes  | o the               |
| General Declaration: It is my intent to sign this document usi<br>applicable to electronic transactions or digital signatures, that<br>limited to, penalties provided by law for unsworn falsification to                                           | ing my Login ID as a digital signature. I under<br>my electronic signature has the same legal<br>o a governmental authority in an official mat                                                                               | offect as a physical signature including,<br>er.                             | eral law<br>but not |
| General Declaration: It is my intent to sign this document usi<br>applicable to electronic transactions or digital signatures, that<br>limited to, penalties provided by law for unsworn falsification to<br>Deputy Attorney General<br>Name        | ing my Login ID as a digital signature. I under<br>my electronic signature has the same legal<br>o a governmental authority in an official math<br>Officer<br>Titlo                                                          | offect as a physical signature including,<br>er.<br>6/24/2019                | eral law<br>but not |
| General Declaration: It is my intent to sign this document usi<br>applicable to electronic transactions or digital signatures, that<br>limited to, penalties provided by law for unsworn falsification to<br>Deputy Attorney General<br>Name        | ing my Login ID as a digital signature. I under<br>my electronic signature has the same legal<br>o a governmental authority in an official math<br><u>Officer</u><br>Title<br>Cancel Sign Filing                             | offect as a physical signature including,<br>er.<br><u>6/24/2019</u><br>Date | eral law<br>but not |
| General Declaration: It is my intent to sign this document usi<br>applicable to electronic transactions or digital signatures, that<br>limited to, penalties provided by law for unsworn falsification to<br><u>Deputy Attorney General</u><br>Name | ing my Login ID as a digital signature. I under<br>my electronic signature has the same legal<br>o a governmental authority in an official math<br><u>Officer</u><br>Title<br>Cancel Sign Filing<br>Signing (authenticating) | <u>6/24/2019</u><br>Date                                                     | eral law<br>but not |

Hawaii's laws, committing an unsworn falsification is a misdemeanor.

36

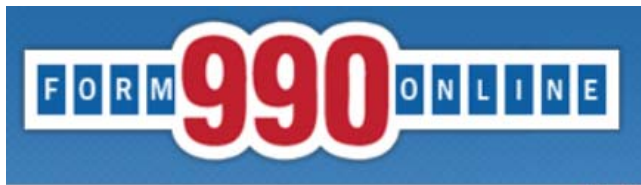

Authenticate (electronically sign) Filing - Step 3

You will receive an email shortly that contains a link to complete the authentication process for this filing.

You must follow the link in the email and certify that you authenticated this filing.

This filing cannot be electronically filed until this is done.

#### **IMPORTANT NOTE**

You should receive the Authentication email within five minutes. If you do not receive it in that time, please check your email spam filter to make sure the email was not sent to your Spam folder.

#### Please close your browser now.

(You may experience problems with the final authentication step if you leave this browser window open.)

Please see our <u>technical support page</u> if Concerned about your privacy? Please v This website best viewed on a desktop o Copyright © 1999 - 2019 Civic Leadershi Last modified: June 3, 2019.

After completing Step 2 of the Authentication process, the Authenticator **must** close their browser. The system will automatically email the Authenticator a link to complete the authentication process.

Mon 6/24/2019 3:09 PM 990 Online Tech Support <support@form990.org> 990 Online Authentication

To ATG Charities

() We removed extra line breaks from this message.

Deputy,

The filing for the following organization is ready for authentication:

Organization Name: Hawaii Tax & Charities Organization EIN: 11-9002015 Filing Description: HI State form

| Please follow the link below to complete the process:                                        | After signing the Registration, the                                        |
|----------------------------------------------------------------------------------------------|----------------------------------------------------------------------------|
| https://efile.form990.org/ConfGrp.asp?119002015Zw888236rC                                    | Authenticator will receive this email.                                     |
| NOTE: you will be required to log in again when you click this link.                         | The Authenticator must follow this link to log back into the efile site to |
| Once you certify that you Authenticated (signed) the filing, it will be marked as submitted. | complete the final step in the                                             |
| Thank You                                                                                    | authentication process.                                                    |
| efile.form990.org Technical Support                                                          |                                                                            |

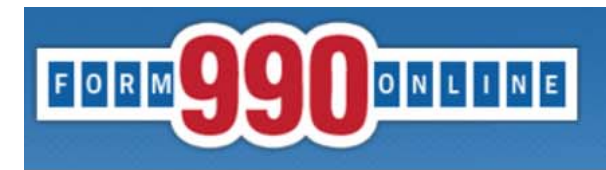

**Certify Authenticator** 

Hawaii Tax & Charities 11-9002015 2018 HI State form 1/1/2018 - 12/31/2018

Name:

Title:

Deputy Attorney General Officer This is the final step in the authentication process.

I certify that I am Deputy Attorney General and that I am authorized to sign this filing (click below).

Certify

Please see our <u>technical support page</u> if you have questions or problems using this website. Concerned about your privacy? Please view our <u>privacy</u> policy. This website best viewed on a desktop or laptop/notebook computer with a screen resolution of 1024 X 768. Copyright © 1999 - 2019 Civic Leadership Project, Inc. All rights reserved. Last modified: June 3, 2019.

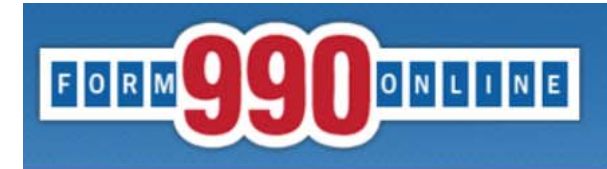

**Authentication Successful** 

Hawaii Tax & Charities 11-9002015 2018 HI State form 1/1/2018 - 12/31/2018

#### This filing has been authenticated.

#### Thank you.

Your filing is now ready to transmit to HI.

Once HI has received your filing, they will process it and send us back an acknowledgment. Our system will then send you an e-filing receipt, via email, stating whether the filing was accepted or rejected. If the filing was rejected, the e-filing receipt will contain information to help you make the appropriate corrections so you can resubmit the filing.

You can check the status of your filing at any time at the 990 Online Return Status page (Click below).

Please print this page for your records.

Return to Control Panel

Please see our <u>technical support page</u> if you have questions or problems using this website. Concerned about your privacy? Please view our <u>privacy</u> policy. This website best viewed on a desktop or laptop/notebook computer with a screen resolution of 1024 X 768. Copyright © 1999 - 2019 Civic Leadership Project, Inc. All rights reserved. Last modified: June 3, 2019. The Authenticator can return to the Control Panel to view the status of the Registration.

| Home | Support                                                                                                    | Links | Log Out |
|------|----------------------------------------------------------------------------------------------------|-------|---------|
|      | and the second second second second second second second second second second second second second second second |       |         |

#### **Control Panel**

#### NOTICE:

6/20/2019: Effective today we have updated the Initial Hawaii Registration and Annual Hawaii Transmittal forms on our system. If you already have a Hawaii filing in process, the system will automatically convert your filing from the old format to the new format when you go in to edit the filing. If you begin a new Hawaii form, it will be created using the new format. The change adds a few additional questions to the Annual Transmittal and renames the Registration form from the Unified Registration Statement (URS) to the Hawaii Initial Registration form (HIR). You can contact tech support at <a href="mailto:support@form990.org">support@form990.org</a> or the Hawaii Attorney General's Office at <u>ATG.Charities@hawaii.gov</u> if you have any questions.

- If e-filing Form 990/990-EZ, once you have marked your return as complete, send your signed 8453-EO Signature Form by email to <u>signatureforms@form990.org</u> or by fax to 866-699-3916. If you send it by email, please include your EIN in the subject or body of the email. Note: Please do not post your signature form at a "secure" website and email us a link for security reasons, we cannot access files on third party servers.
- If emailing our Technical Support staff with questions at <u>support@form990.org</u>, please include your EIN.
- · Always check your junk/spam folders for our incoming emails.
- . If you do not remember your password, you can reset it. We cannot send you your password. Here are the instructions to reset your password.
- View our list of <u>Common Tech Support Topics</u> containing answers to your common Tech Support questions.
- Technical Support hours are: M-F, 9:00 am to 5:00 pm (eastern time)

#### Hawaii Tax & Charities

Create a New Filing

|             |            |                     |                          | Filing                | List          |                          |                        |                              |
|-------------|------------|---------------------|--------------------------|-----------------------|---------------|--------------------------|------------------------|------------------------------|
|             |            | Click on the Action | Icon to the right of the | filing you want to ac | cess. See the | legend (below) for a des | cription of the action | IS.                          |
| Tax<br>Year | Start Date | End Date            | Created On               | Filing Type           | IRS<br>Form   | State<br>Forms           | Status                 | Action<br>(see Legend below) |
| 2018        | 1/1/2018   | 12/31/2018          | 06/24/2019               | Return                | None          | HI Registration          | Pending                | $\mathbf{P}$                 |

| Quick Menu<br>Manage User Accounts<br>Technical Support<br>FAQ<br>Participating States<br>E-Filing Steps | If authentication was completed<br>properly, the status of the<br>Registration should change to<br>"Pending." | <b>P</b> | Action Legend<br>Edit a Return in Filing<br>View Filing Status<br>Change ReturnDates<br>Delete Filing |   |
|----------------------------------------------------------------------------------------------------|----------------------------------------------------------------------------------------------------|----------|----------------------------------------------------------------------------------------------------|---|
|                                                                                                    | The status will change to<br>" <b>Transmitted</b> " when it is sent to<br>the AG's Office for review          |          |                                                                                                    | Л |